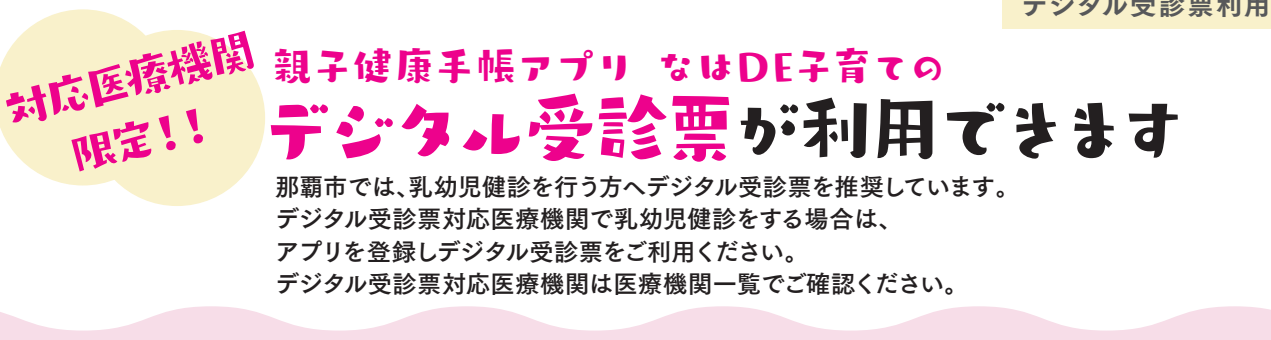

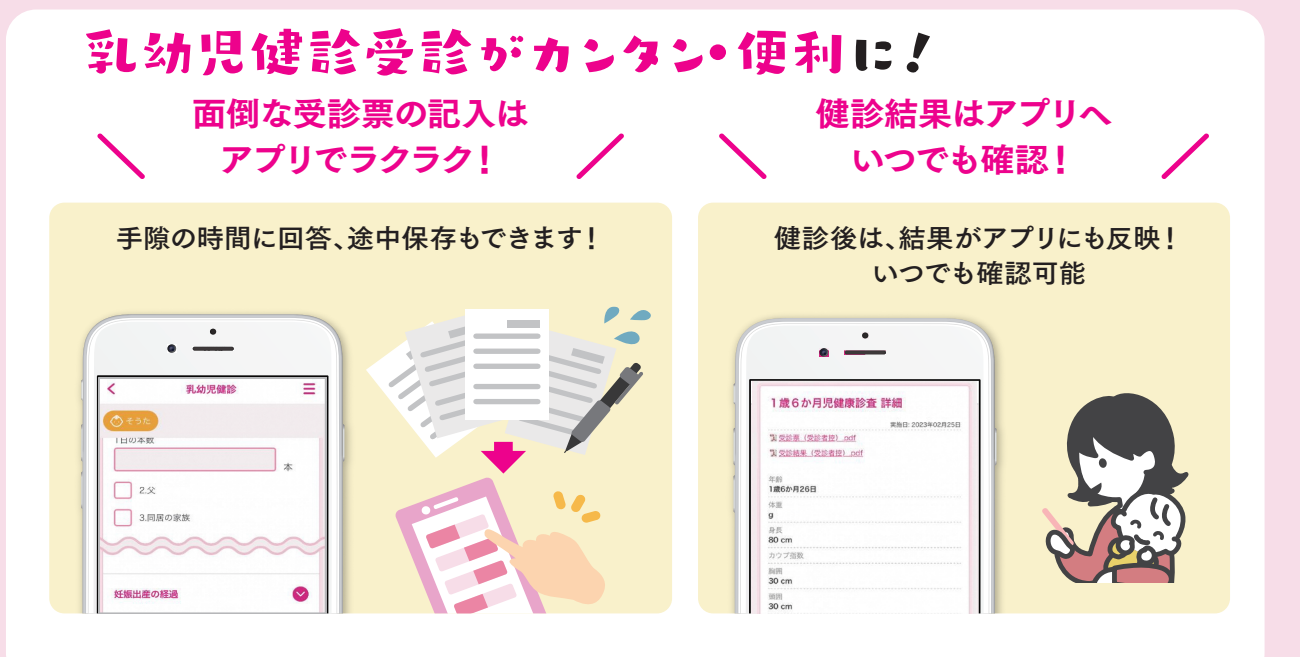

## まずは初期登録しよう

<乳児健診・利用できる医療機関について>

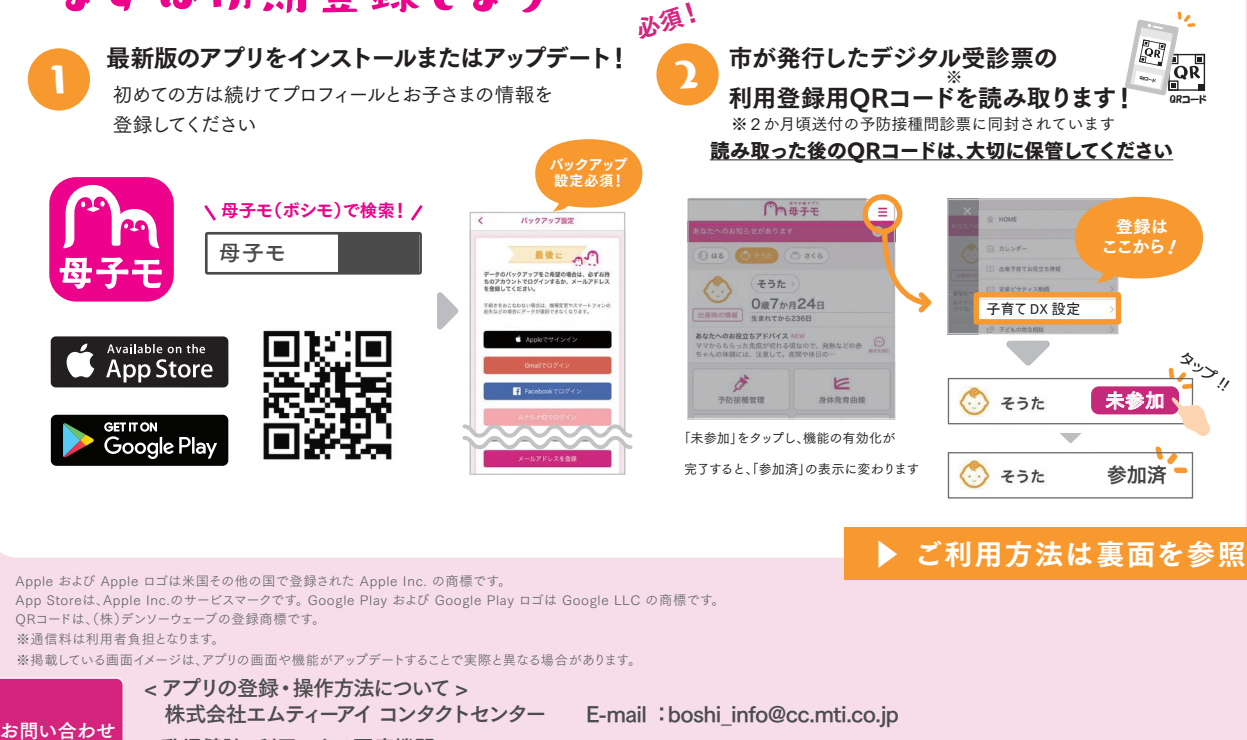

那覇市 地域保健課 電話番号:098-853-7962 受付時間:8:30 ~ 17:15(土・日・祝・慰霊の日は除く)

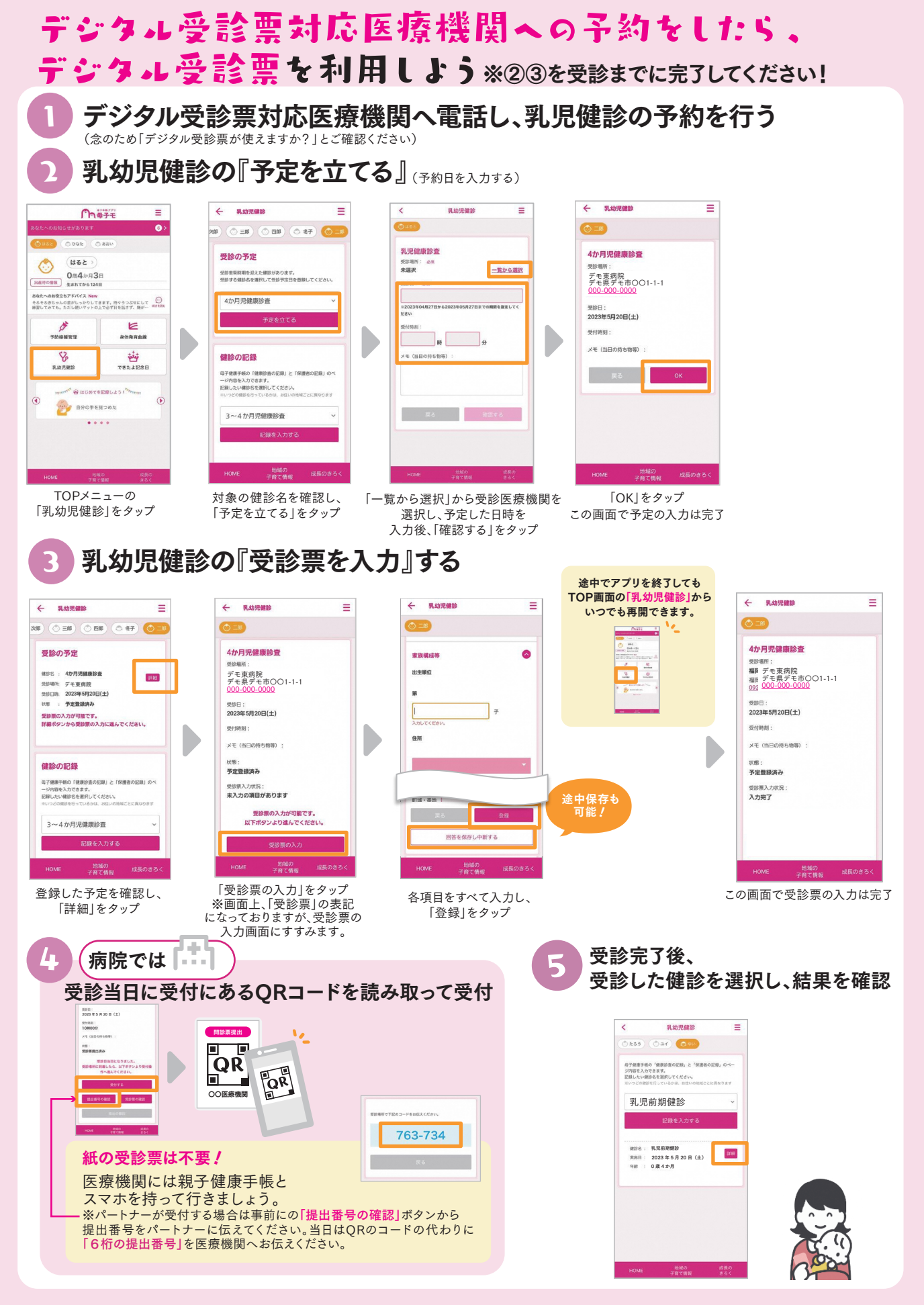